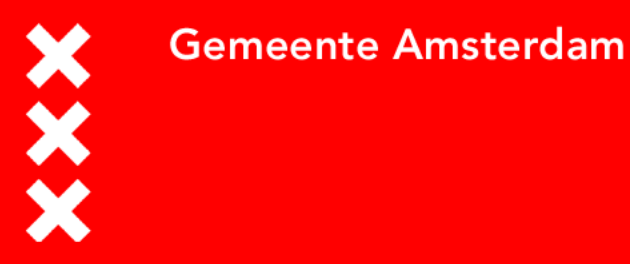

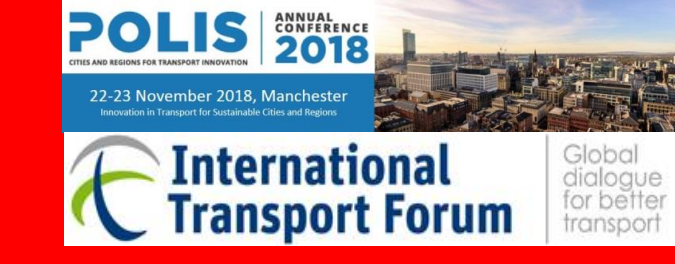

#### Walkability in Amsterdam

#### More space for the mother of all modes of transport

#### Eric de Kievit | Senior Advisor Transport & Traffic Research | Mobility & Public Space Manchester, Wednesday November 21th, 2018

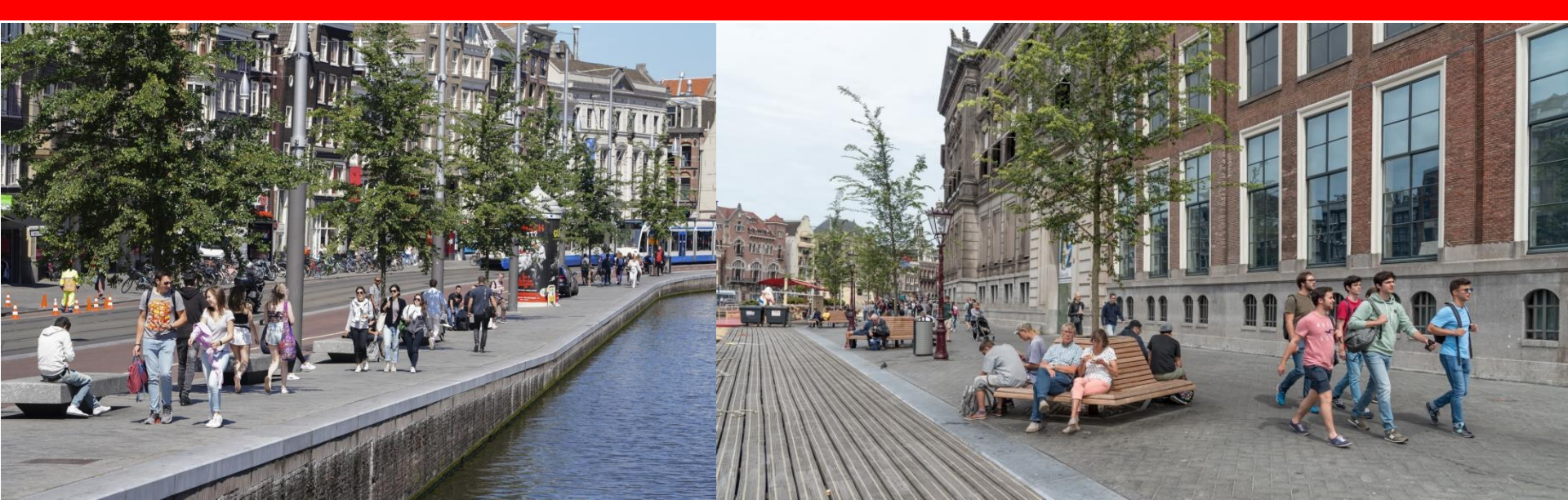

## Amsterdam's population increasing towards 1 million inhabitants

Development and forecast population and employment, Amsterdam 2016 (source: OIS, PBL/CBS)

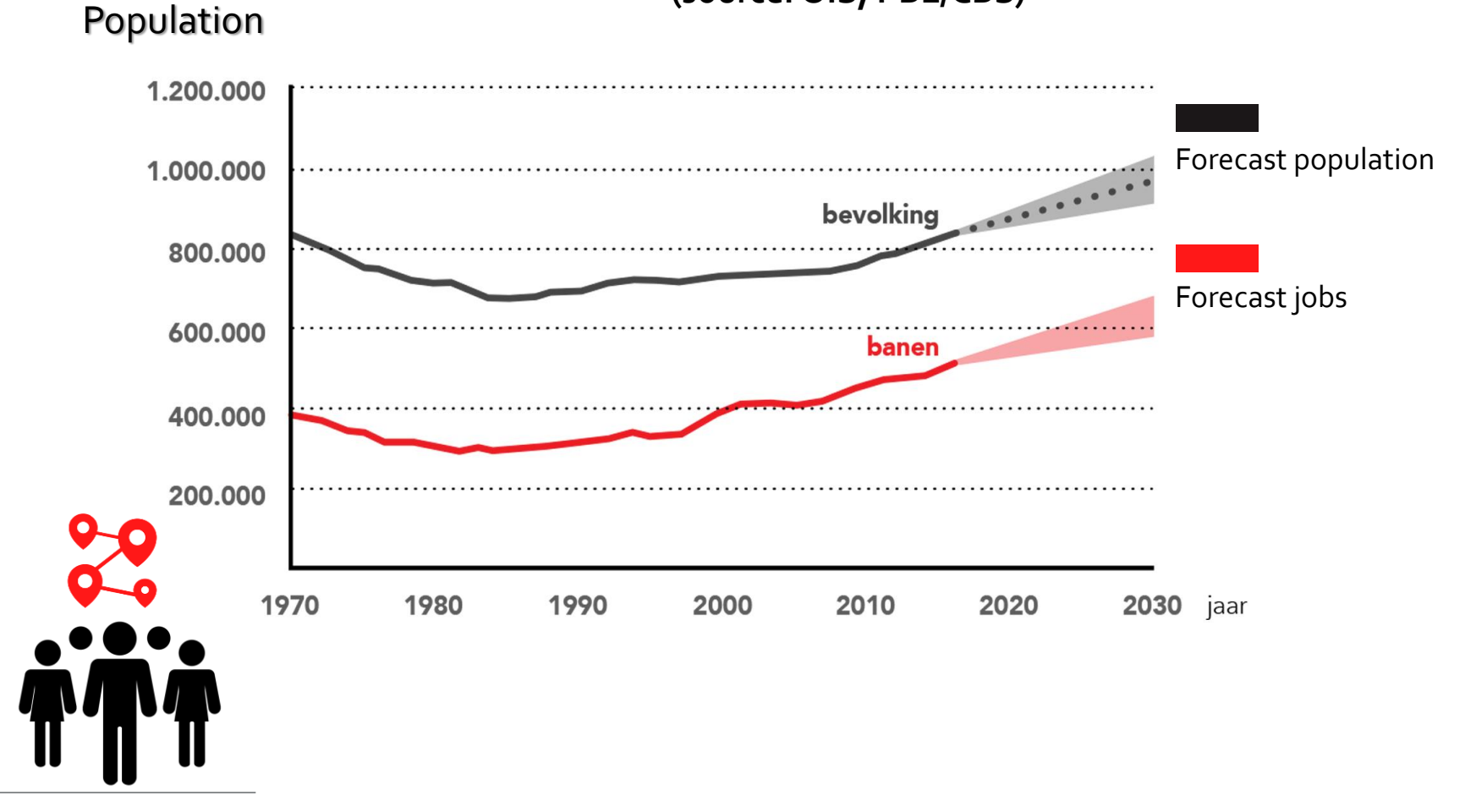

## Tourism: The number of hotel stayscontinues to increase

Number of hotel overnights (x1.000), 2008-2015

Number of tourists per 1000 inhabitants

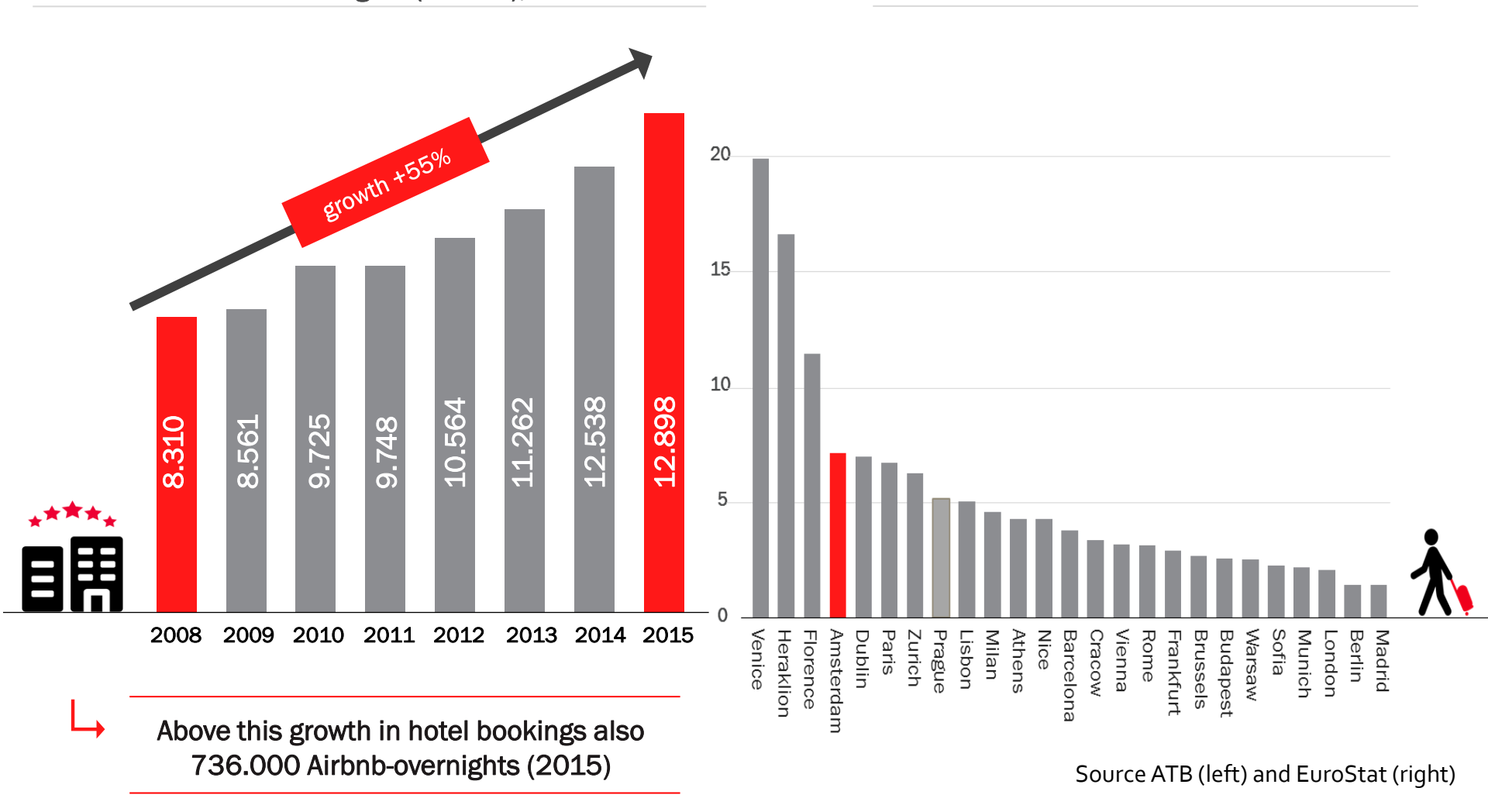

# Crowds, narrow sidewalks and obstacles result in poor walkability

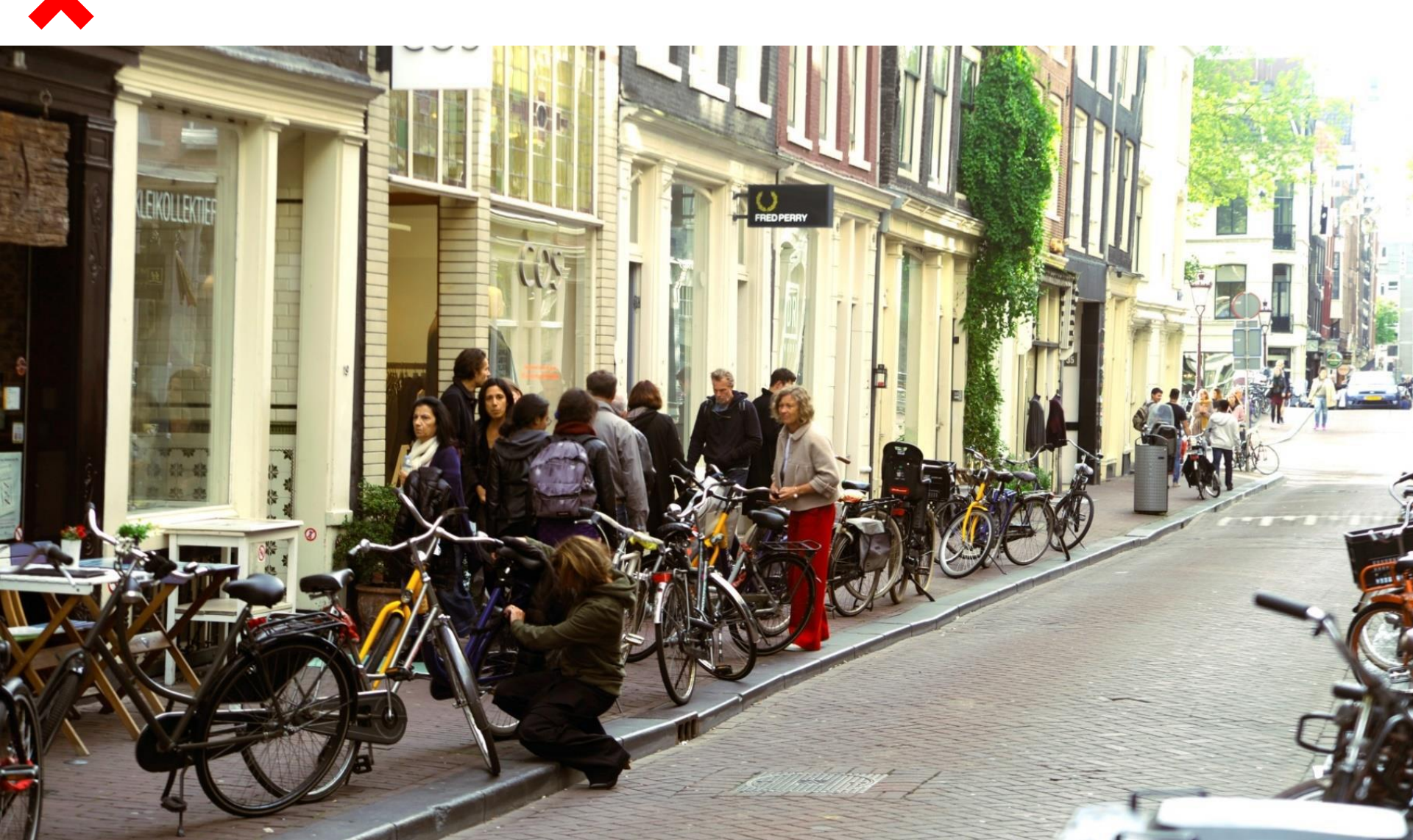

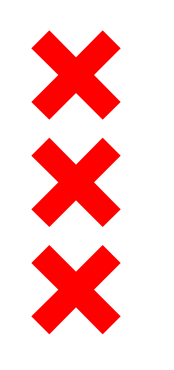

### How can we analyse and map out the state and use of the main pedestrian network, using existing data?

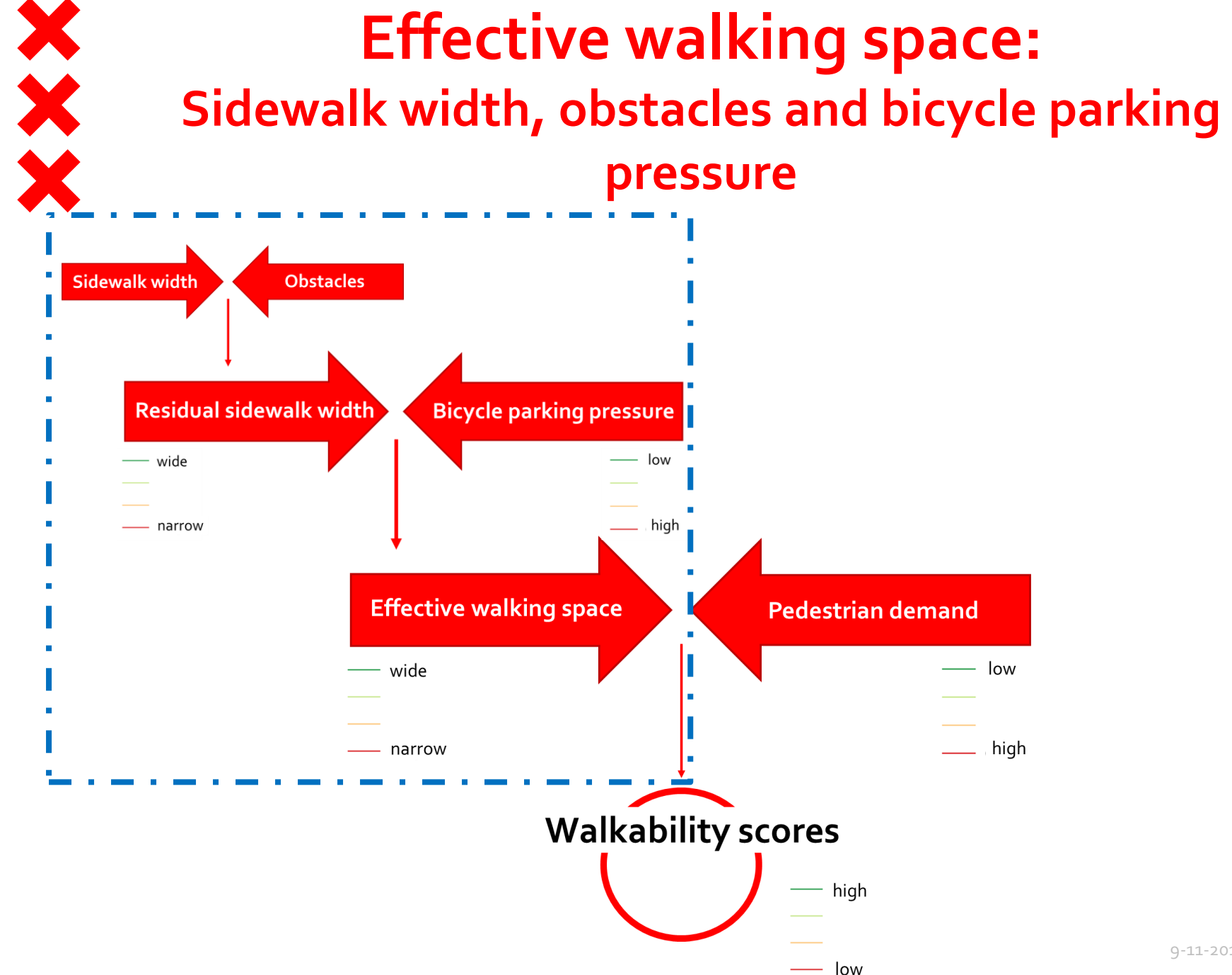

# Pedestrian space (obstacles at Café Winkel with best apple pie in A'dam)

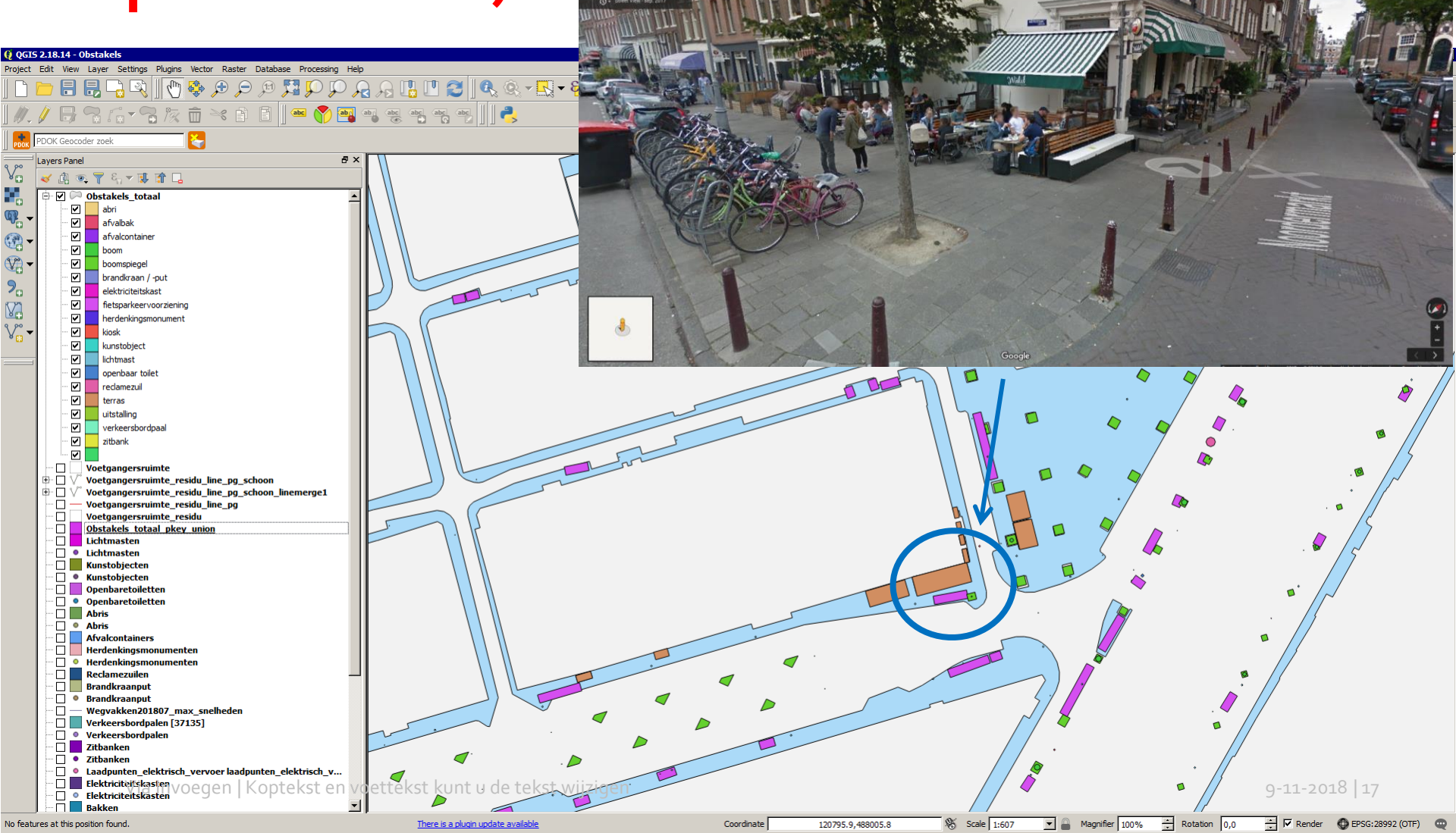

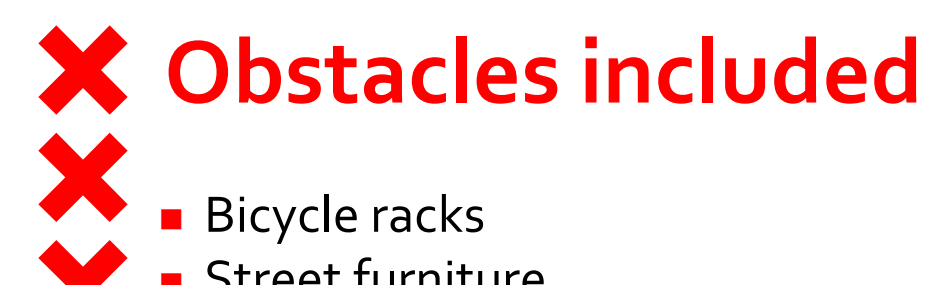

- Street furniture
- Greenery
- Shop displays
- Terraces

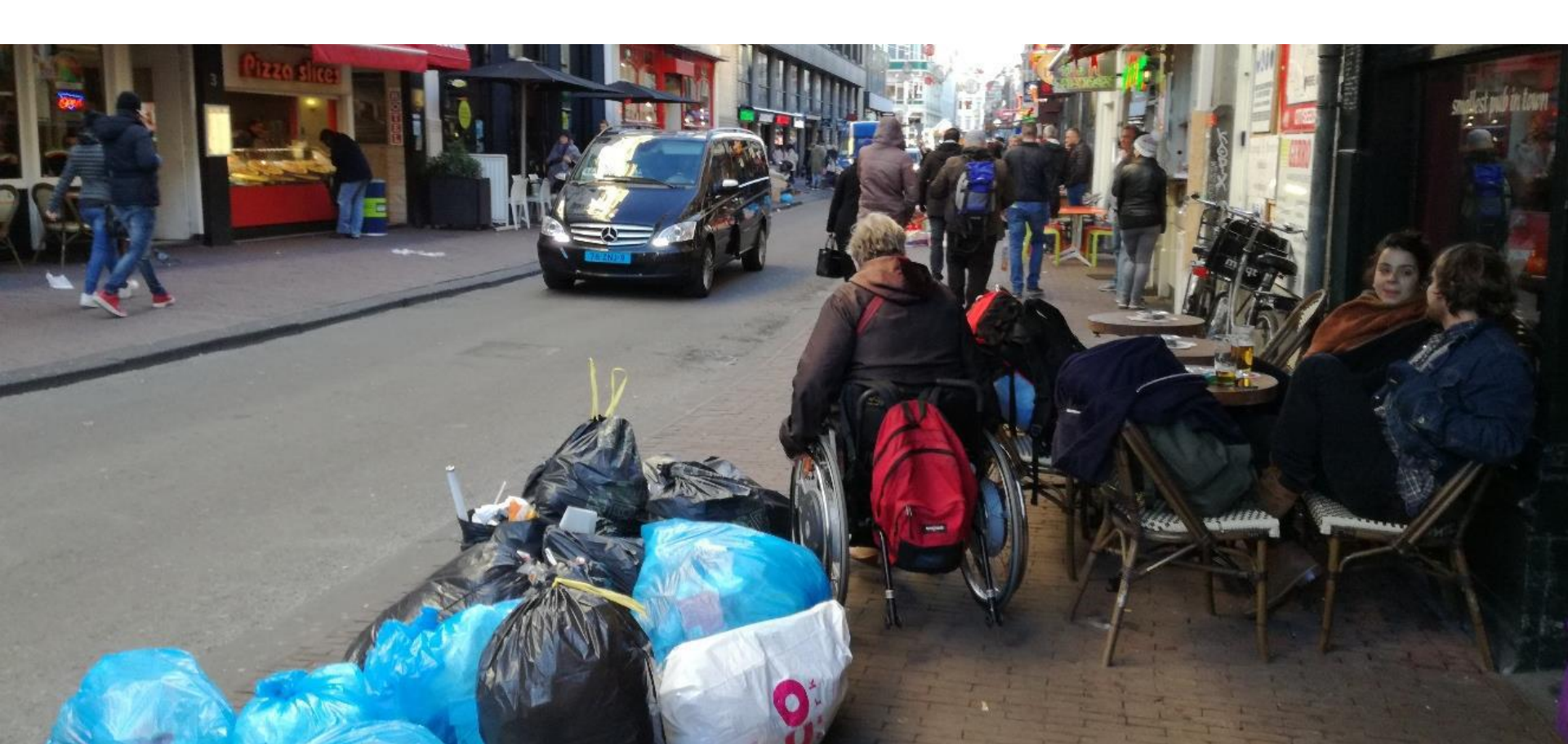

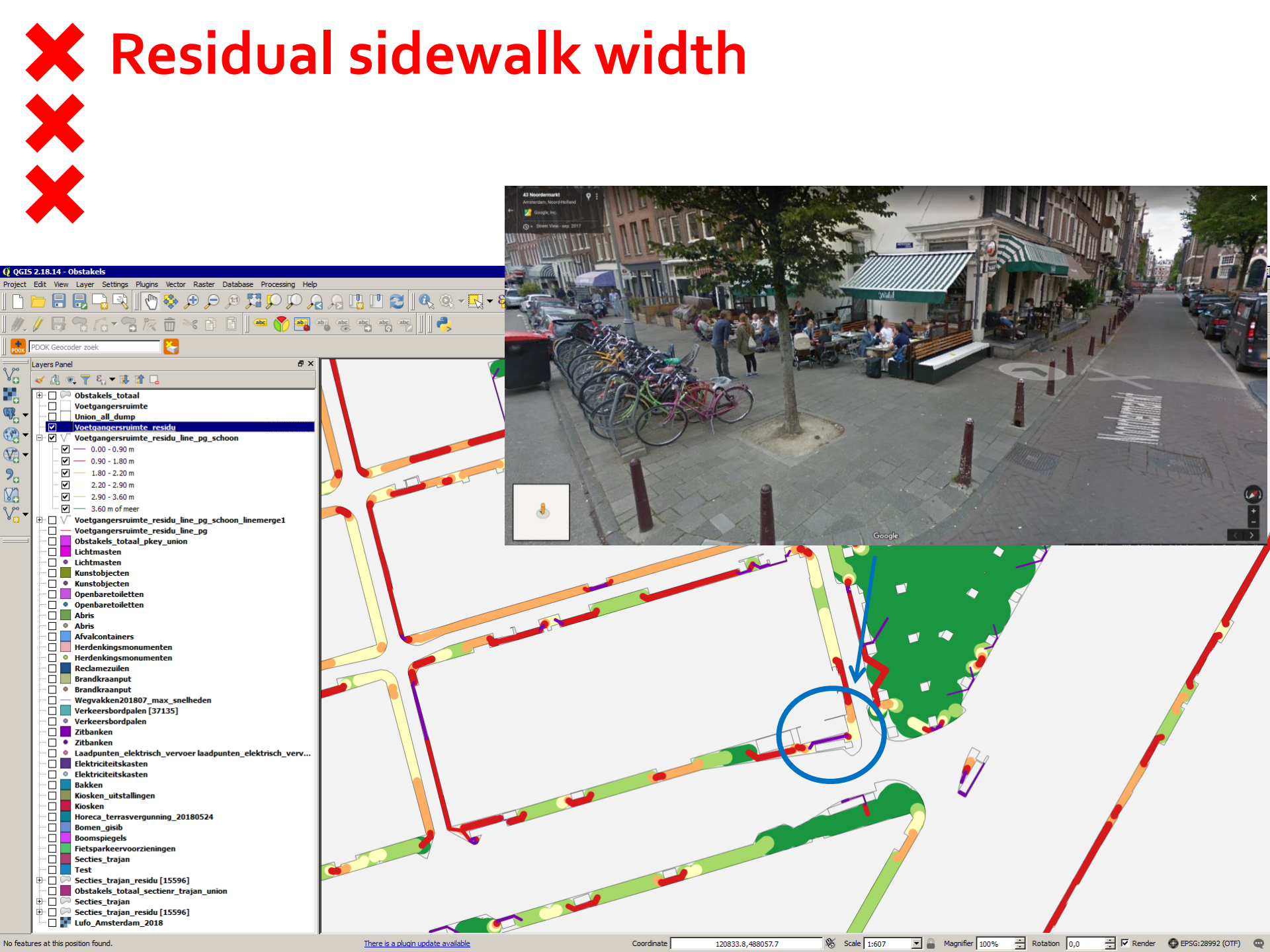

# Bicycle parking pressure of bikes parked on sidewalk outside of racks

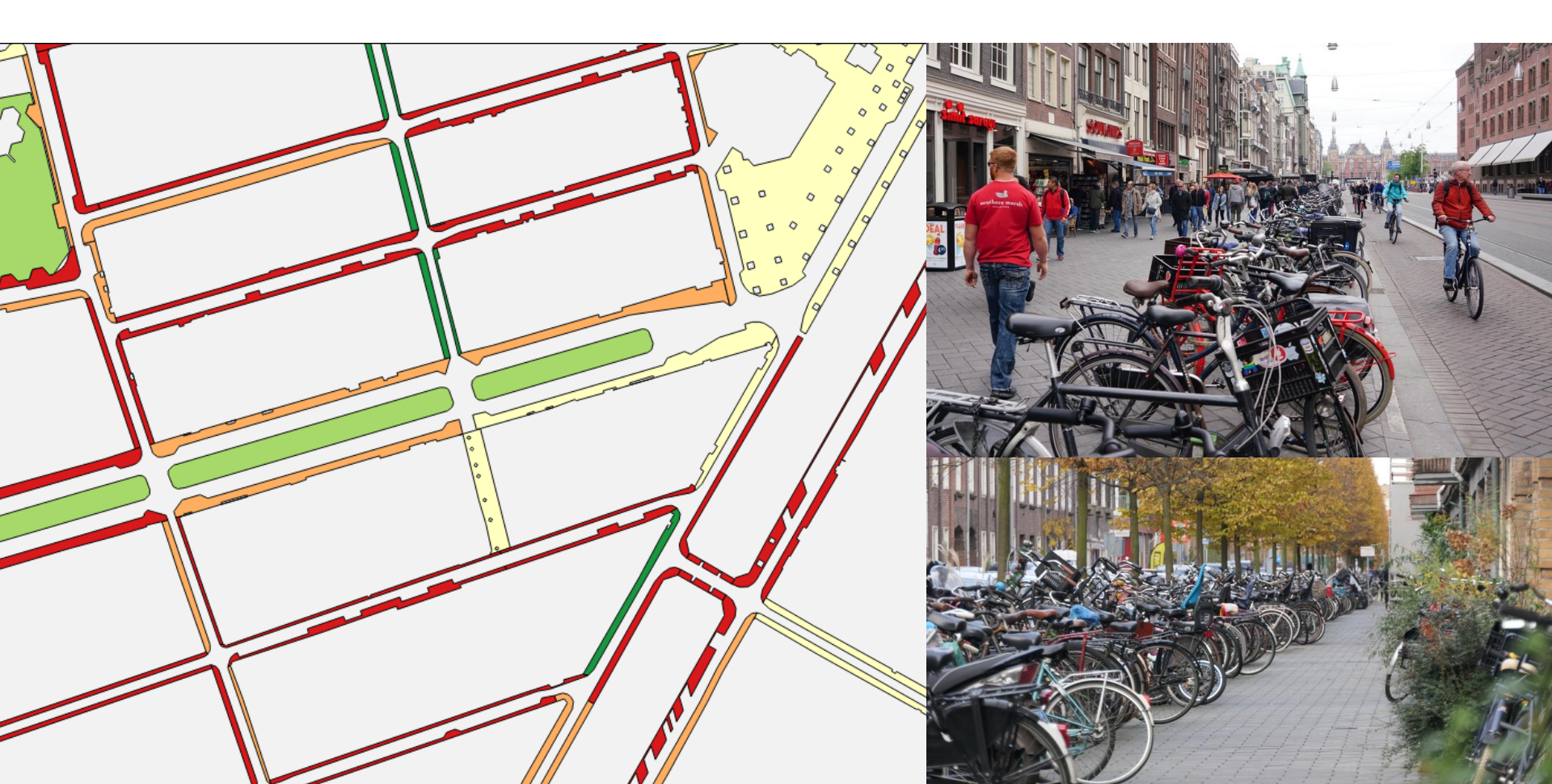

#### Loopruimte

Totale onderzoeksgebied

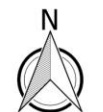

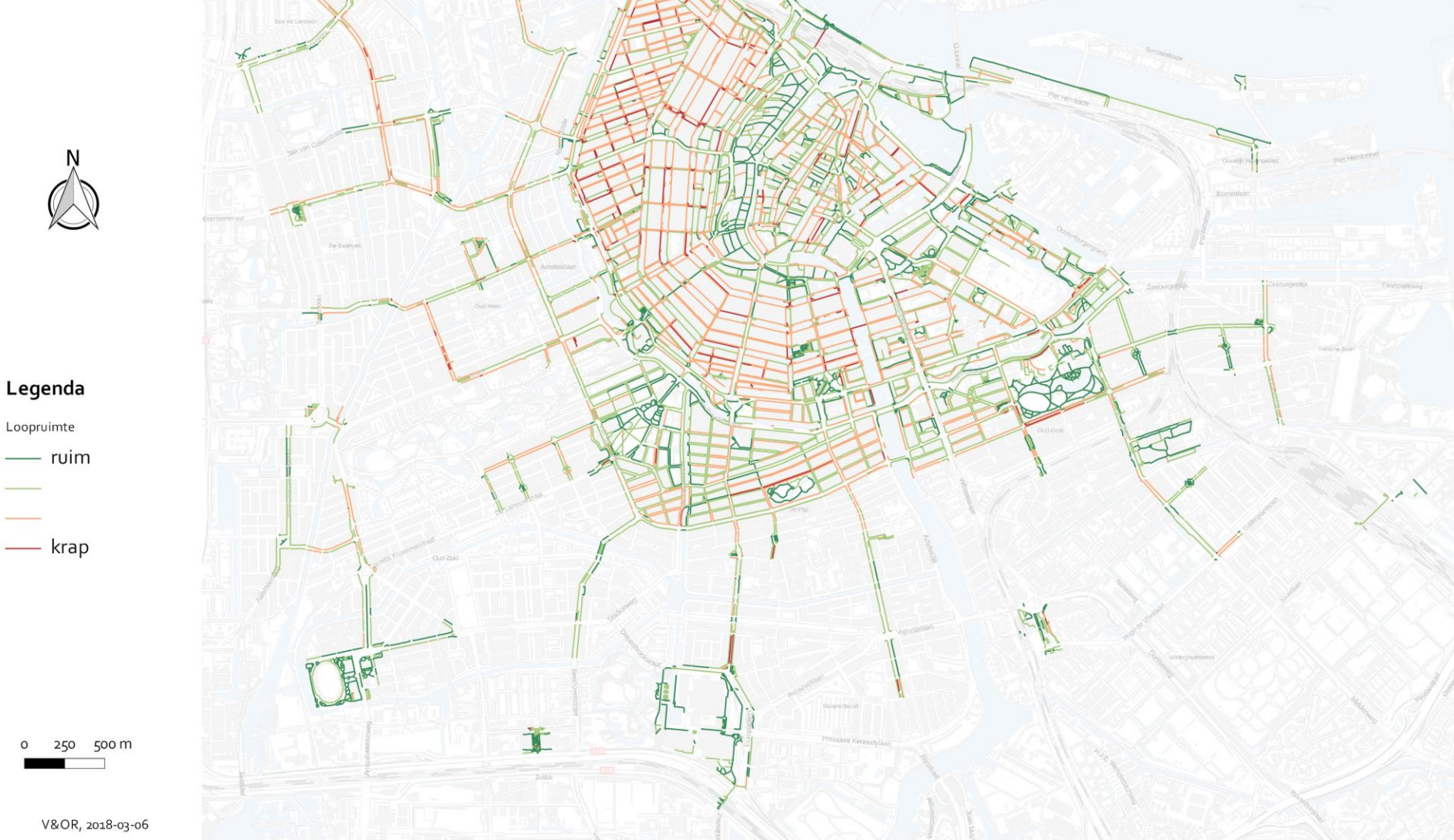

**Effective walking space** 

H

### Pedestrian demand: Datasets reflecting presence of pedestrians in public space

XXX

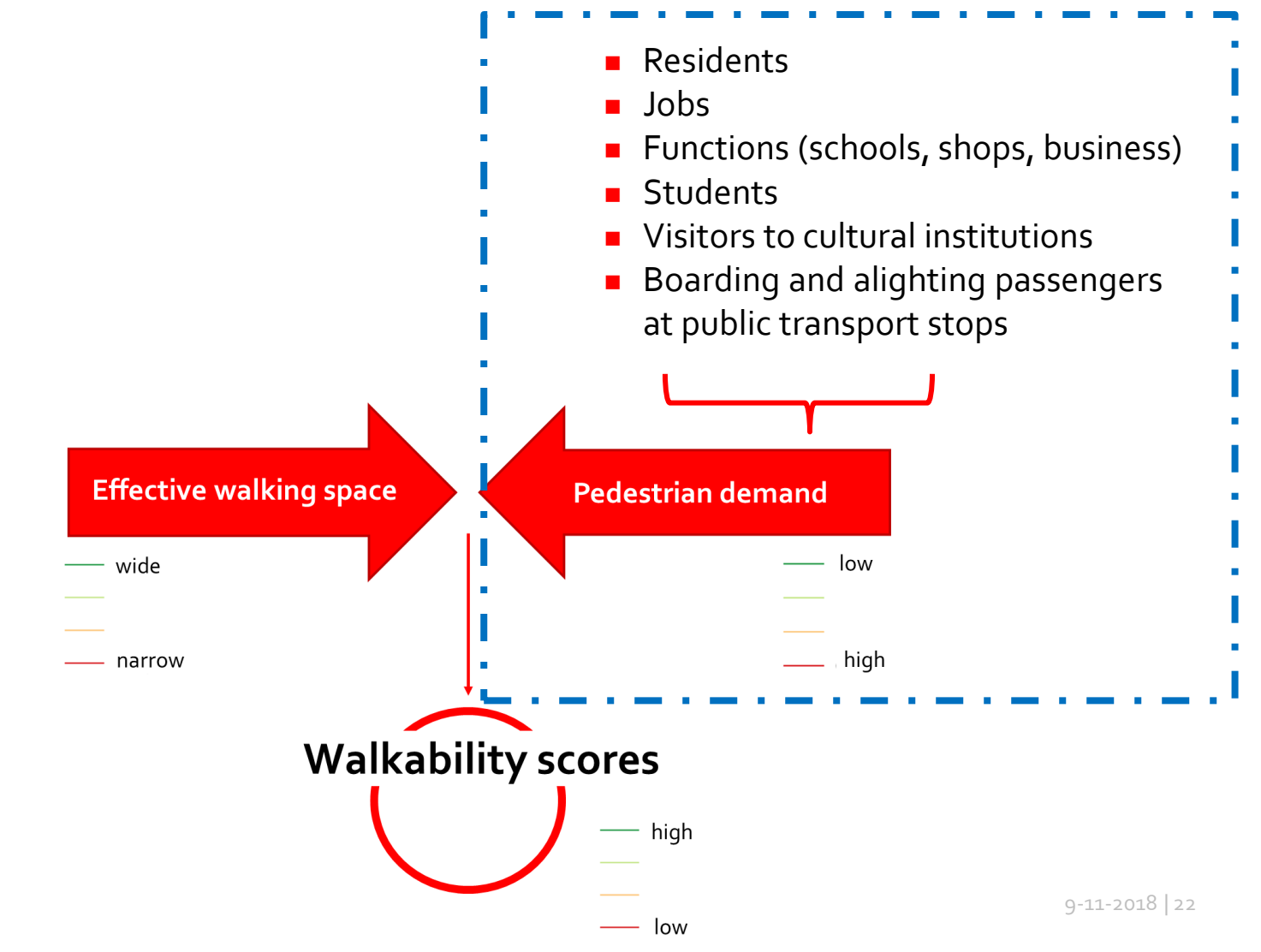

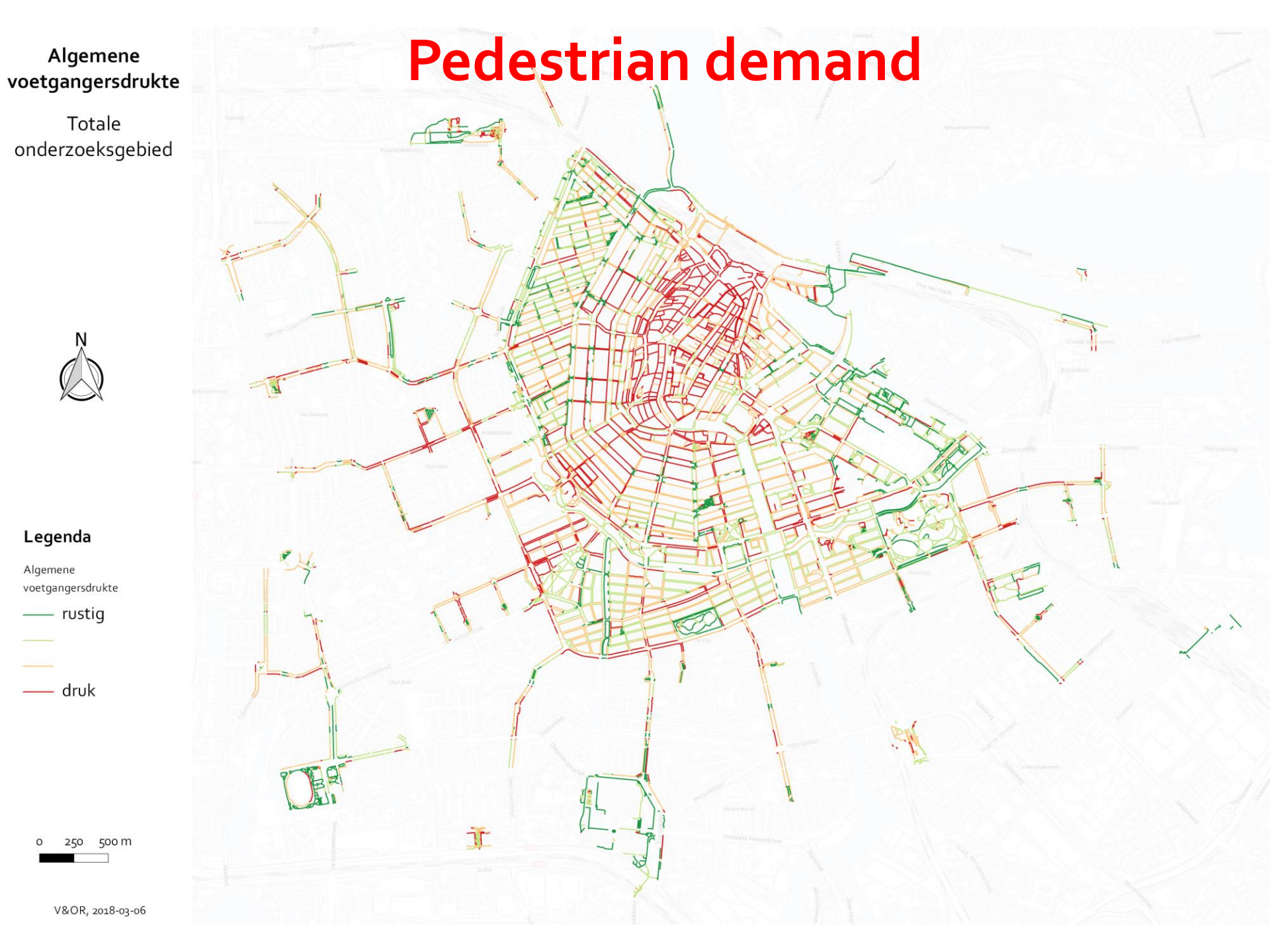

# Walkability: Effective walking space and Pedestrian demand

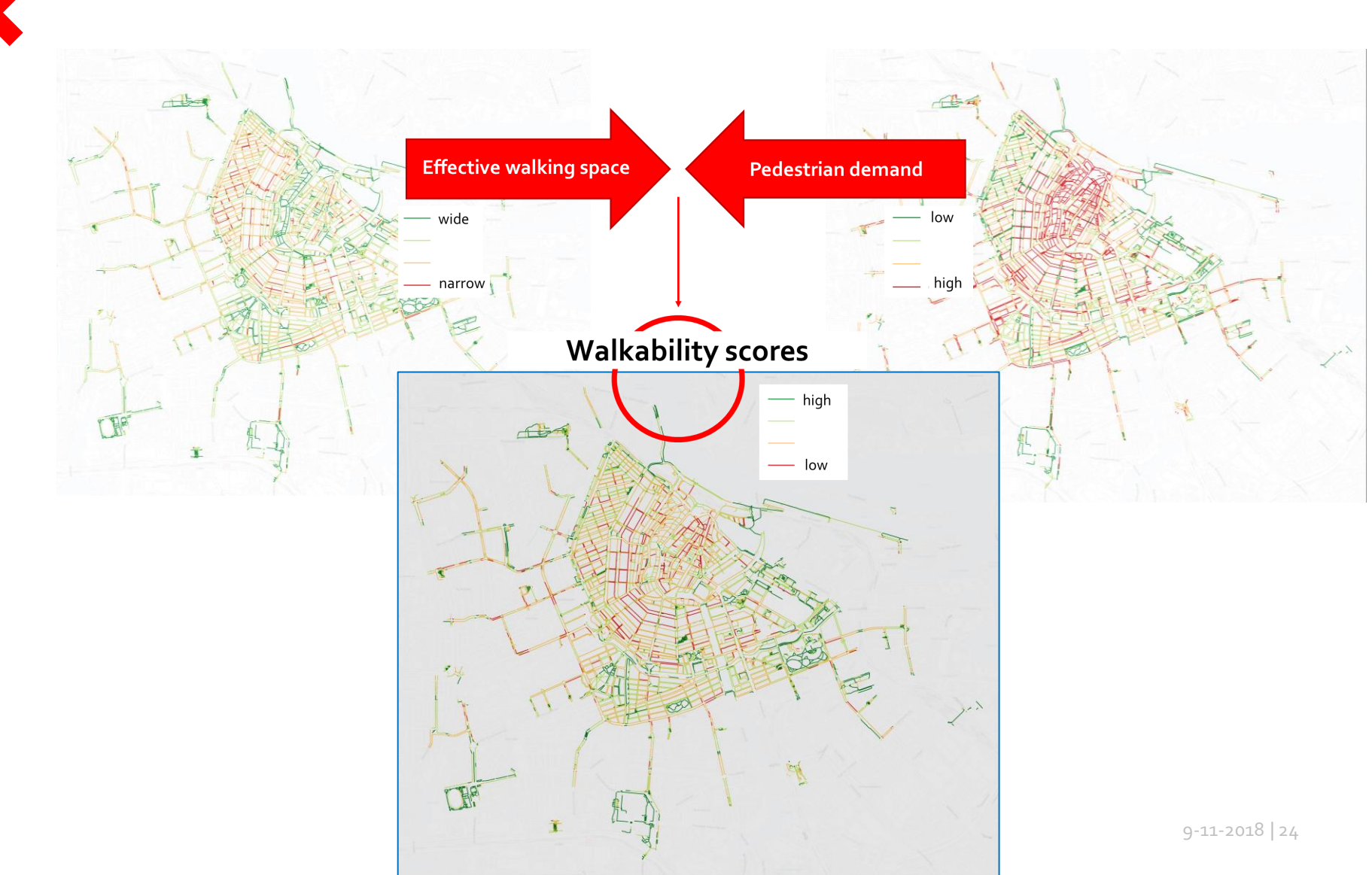

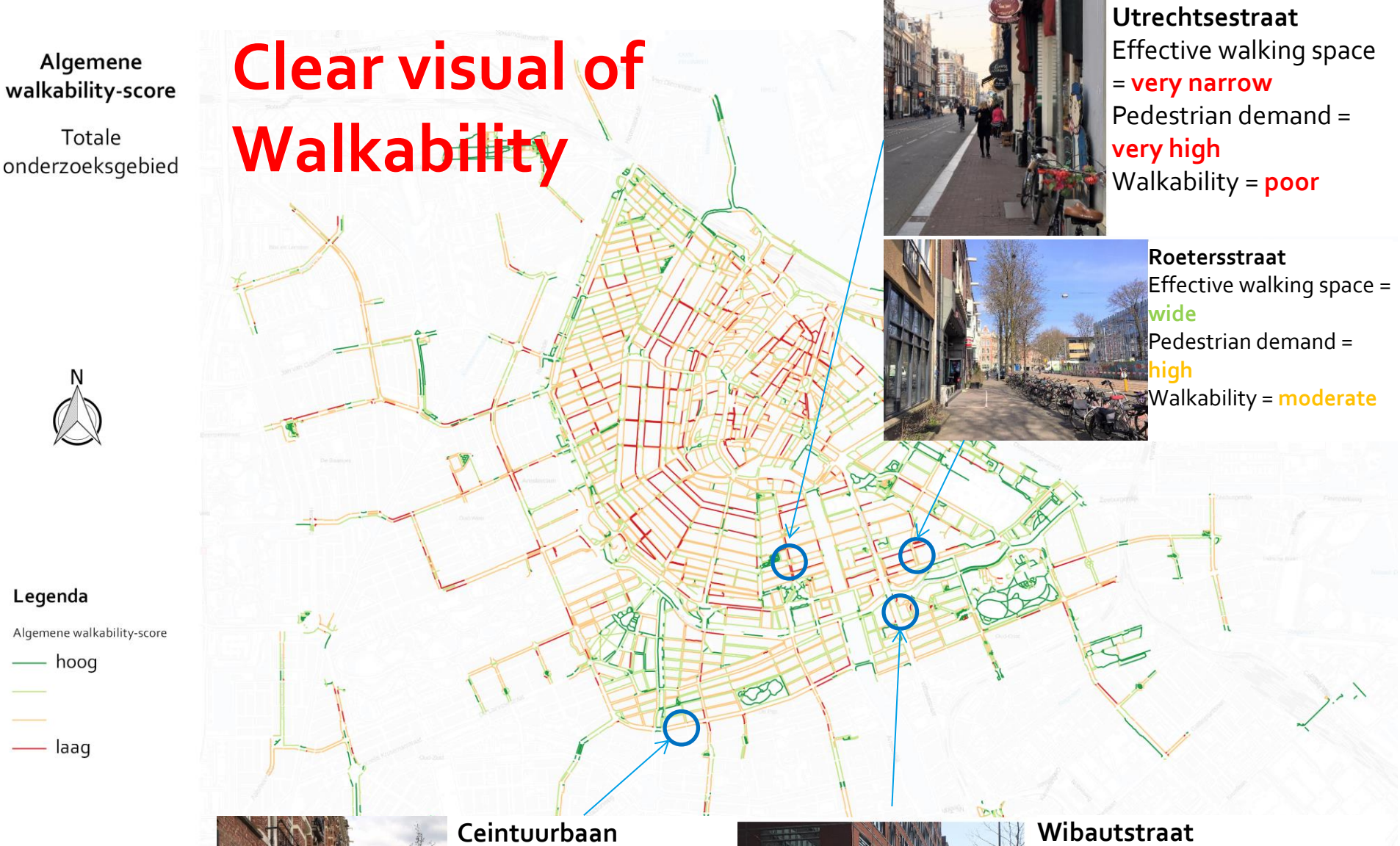

o 250 500 m

V&OR, 2018-03-21

Ceintuurbaan Effective walking space = wide Pedestrian demand = very high Walkability = moderate

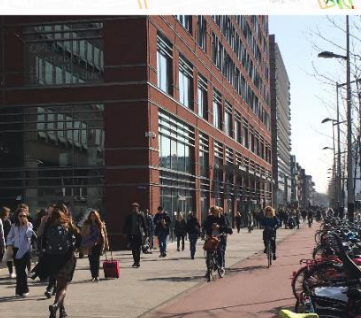

Wibautstraat Effective walking space = very wide Pedestrian demand = very high Walkability = good

# Results applied to give more public space to pedestrians

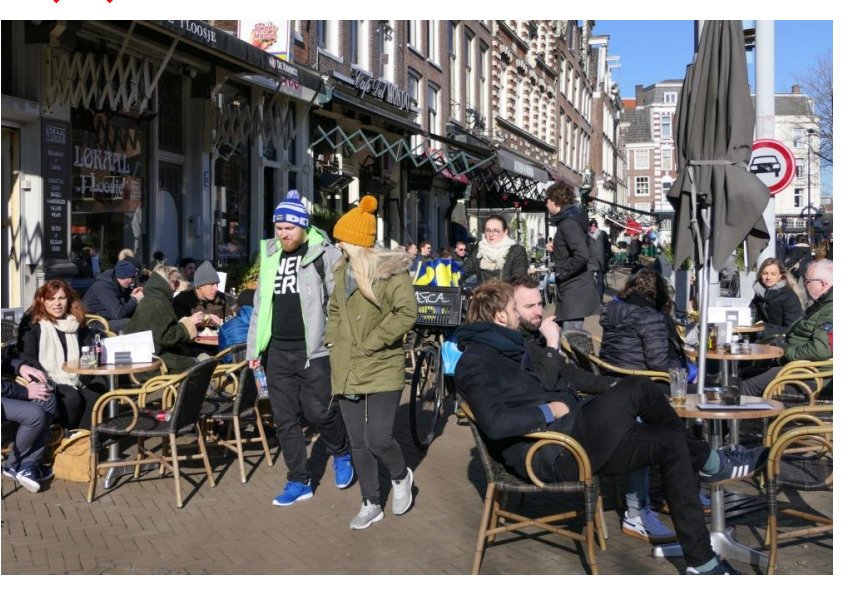

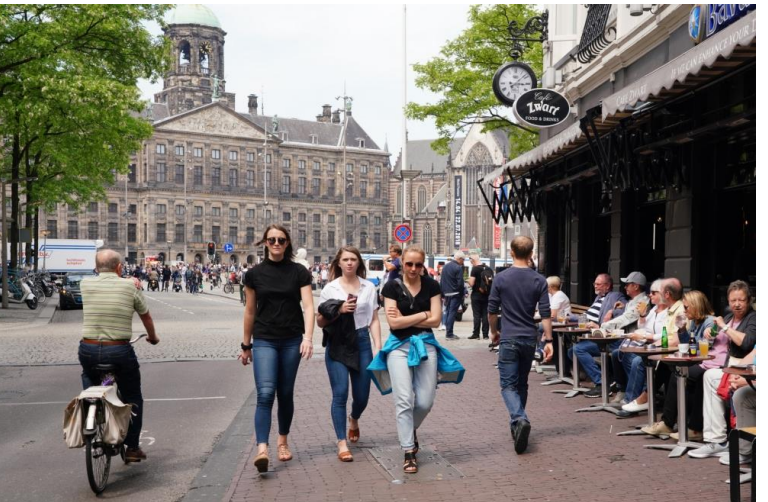

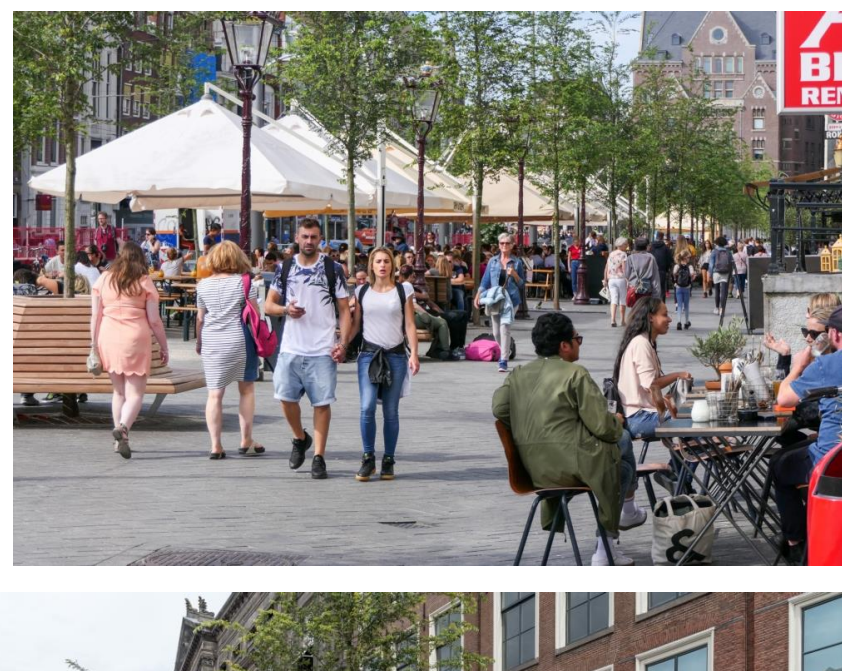

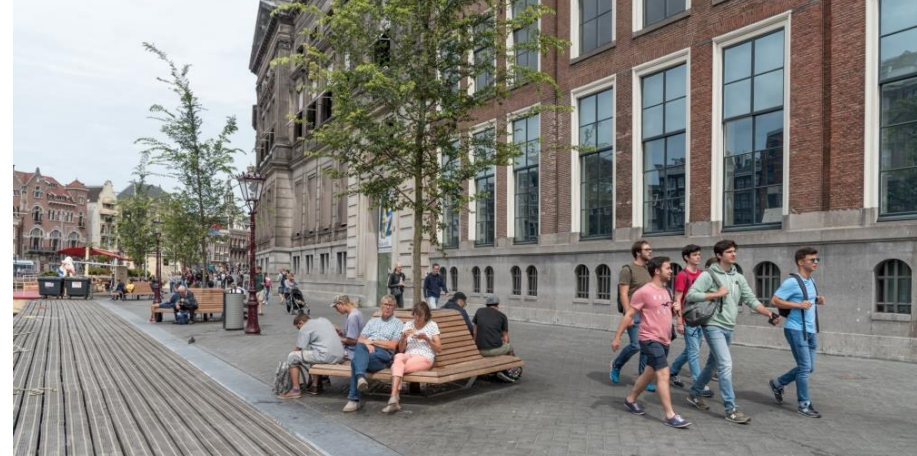

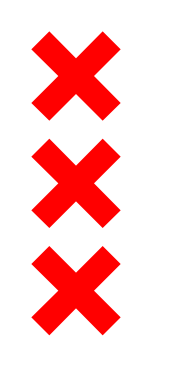

### Round-Up Walkability analysis

#### Accurate:

- supply and demand of effective walking space
- Combining many detailed datasets
- Clear visualisation:
  - summary of results per sidewalk
- Useful:
  - Results applied to policy making to give more public space to the mother of all nodes: walking!!